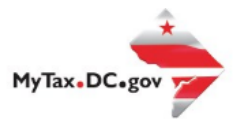

## How to Request a Garnishment Voucher

Follow this step-by-step guide to learn how to submit an online Garnishment Voucher via MyTax.DC.gov.

1. From the MyTax.DC.gov homepage, log in using your Username and Password.

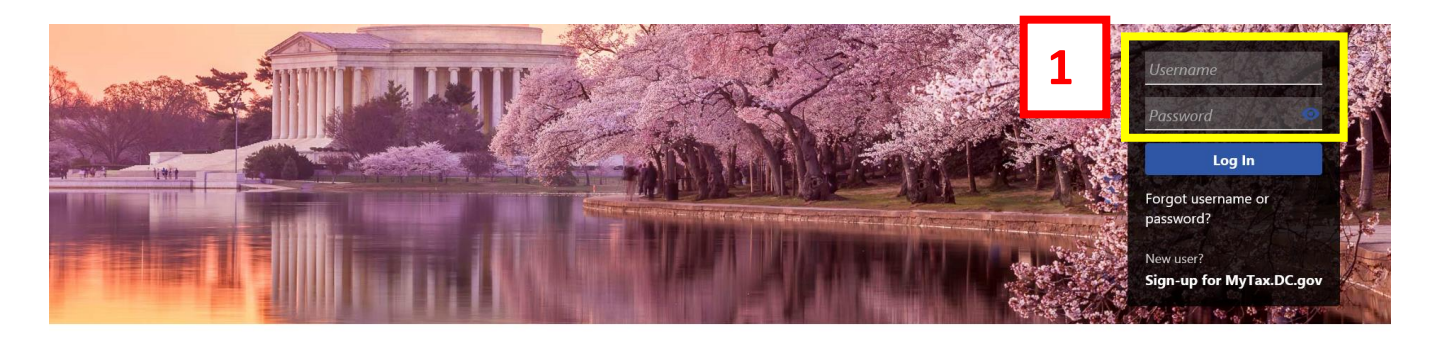

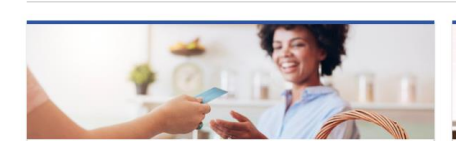

Business

I want to...

- > Register a New Business Form FR-500
- > Register a Special Event Form FR-500B
- > Request a Certificate of Clean Hands

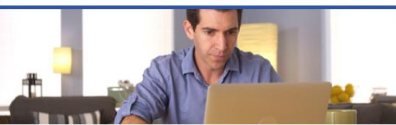

Individual

- > Check the Status of My Refund
- > Learn More About DC Freefile/Fillable Forms
- > Respond to Verification Letter
- > View Tax Forms

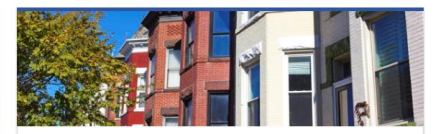

#### **Real Property**

I want to...

- > Make a Real Property Payment
- > Search Real Property by Address or SSL
- > View More Options

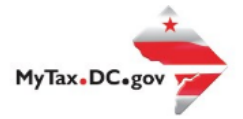

# a. From your homepage, locate the More button and click b. Select the Garnishment Voucher

|                                                                                                    | Welcome, John Doe                                                                                                    |
|----------------------------------------------------------------------------------------------------|----------------------------------------------------------------------------------------------------|
| 2a                                                                                                    | You last logged in on Friday, Dec 11, 2020 8:31:53 AM<br>Manage My Profile <b>9</b>                                                                                                    |
|                                                                                                    |                                                                                                    |
|                                                                                                    |                                                                                                    |
| 🖵 Messages & Letters                                                                                                    | Payments & Returns                                                                                                    |
| View messages and letters I have received.                                                                                                    | Manage payments and returns for my accounts.                                                                                                    |
| > Send a Message                                                                                                    | > File or Amend Tax Returns                                                                                                    |
| > View Messages                                                                                                    | > Manage Payments                                                                                                    |
| > View Letters                                                                                                    | Request for Exemption To File (FR-164)                                                                                                    |
| <ul> <li>Registration Details</li> <li>Manage registration details.</li> <li>Manage Names &amp; Addresses</li> <li>Update NAICS Code</li> <li>Add/Update Officer</li> <li>Add/Update Contact</li> </ul> | <ul> <li>Account Management</li> <li>Manage my account.</li> <li>Register a New Tax Account</li> <li>Request a Certificate of Clean Hands</li> <li>Submit QHTC Self-Certification</li> <li>Manage a Special Event</li> </ul> |
| <ul> <li>Access</li> <li>Manage access of accounts I have access to.</li> <li>View Access</li> <li>Manage Access</li> <li>Register for DC Estate Tax Access</li> </ul>                                  | <ul> <li>C=&gt; Quick Links</li> <li>I want to</li> <li>&gt; View FAQs</li> <li>&gt; View Tutorials</li> </ul>                                                                                                    |
|                                                                                                    | 2a                                                                                                    |

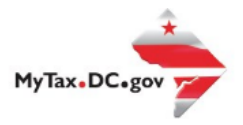

3. Click "**Next**" to complete the Garnishment Voucher

| < BUSINESS TEST                                                                                                    |
|----------------------------------------------------------------------------------------------------|
| Garnishment Voucher Request                                                                                                    |
| BUSINESS TEST                                                                                                    |
| 00002-55796                                                                                                    |
| Garnishment Voucher Request                                                                                                    |
|                                                                                                    |
| Instructions                                                                                                    |
|                                                                                                    |
| Garnishment Voucher for Employer Payments                                                                                                    |
| An employer who is a garnishee may submit a lump-sum garnishment payment to the Office of Tax and Revenue to satisfy garnishments for multiple employees. A garnishment voucher is used to apply the funds to the correct accounts.                               |
| Click "Next" to complete the Garnishment Voucher.                                                                                                    |
| For technical assistance using MyTax.DC.gov, please contact the Office of Tax and Revenue's (OTR) e-Services Unit at (202) 759-1946.<br>If you have any questions regarding the garnishment process, please contact OTR's Collections Division at (202) 724-5045. |
| 3                                                                                                    |
| Cancel < Previor Next >                                                                                                    |
|                                                                                                    |

- 4. a. Enter Total Amount Remitted and select verify total amount of payment
  - b. Enter the Total Amount for Each Employee
  - c. Enter Payment Amount
  - d. Click Next

| Garnishment Voucher Request                   |                      |  |
|-----------------------------------------------|----------------------|--|
| 0002-55796                                    |                      |  |
| arnishment Voucher Request                    |                      |  |
|                                               |                      |  |
| O(                                            |                      |  |
| Instructions                                  | her                  |  |
| Garnishment Voucher                           |                      |  |
| Total Amount Remitted                         | Undistributed Amount |  |
| Required                                      |                      |  |
| Verify Total Amount of Payment                | 4b                   |  |
|                                               |                      |  |
| Enter the total payment amount for each emplo | yee.                 |  |

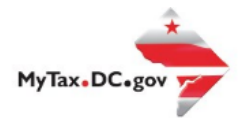

### User Guide: How to Request a Garnishment Voucher

| Name         | Account Type | Id          | 40          | Payment Amount |
|--------------|--------------|-------------|-------------|----------------|
| SWANSON, RON | Individual   | ***-**-6123 | \$70,130.00 | \$0.00         |
|              |              |             |             | \$0.00         |
|              |              |             | <b>4</b> d  |                |
| Cancel       |              |             | < Previ     | ious Next >    |

- 5. a. To add Banking information, select "Add new bank account"
  - b. Enter all required banking information.
  - c. Select **"Next"**

| < BUSINESS TEST                                        |                                                         |                      |                   |
|--------------------------------------------------------|---------------------------------------------------------|----------------------|-------------------|
| Garnishment Voucher Re<br>BUSINESS TEST<br>30002-55796 | quest                                                   |                      |                   |
| Garnishment Voucher Reques                             | t                                                       |                      |                   |
| Instructions                                           | Garnishment Voucher Bank Account                        |                      |                   |
| Select a Bank Account                                  | s autor 5 a lease contact the Collections Division      | ı at (202) 724-5045. |                   |
| Select Bank                                            | Ja                                                      | Account Type         |                   |
| Add new bank                                           | account                                                 |                      |                   |
|                                                        |                                                         |                      |                   |
| Bank Account Details                                   |                                                         | 5b                   |                   |
| *<br>Account Type                                      | Required 🗹 🗸                                            |                      |                   |
| *<br>Routing Number                                    | Required                                                |                      |                   |
| *<br>Account Number                                    | Required                                                |                      |                   |
| *<br>Confirm Account Number                            | Required                                                |                      |                   |
| Click here to save your bank a                         | ccount information on MyTax.DC.gov for future payments. |                      | 5c                |
| Cancel                                                 |                                                         |                      | < Previous Next > |

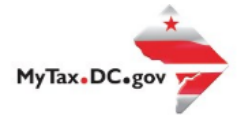

### 6. Make sure information is correct and select "Submit"

| < BUSINESS TEST                                                                                                    |                                                                                                    |                                                                                                    |                                                                                        |                               |                |
|----------------------------------------------------------------------------------------------------|----------------------------------------------------------------------------------------------------|----------------------------------------------------------------------------------------------------|----------------------------------------------------------------------------------------|-------------------------------|----------------|
| Garnishment Voucher Re<br>BUSINESS TEST<br>00002-55796                                                                                                    | equest                                                                                                    |                                                                                                    |                                                                                        |                               |                |
| Garnishment Voucher Reque                                                                                                    | st                                                                                                    |                                                                                                    |                                                                                        |                               |                |
|                                                                                                    | Q                                                                                                    | <b>⊘</b>                                                                                                    |                                                                                        |                               |                |
| Instructions                                                                                                    | Garnishment Voucher                                                                                                    | Bank Account                                                                                                    | Review                                                                                 |                               |                |
| Tax Liability                                                                                                    |                                                                                                    |                                                                                                    |                                                                                        |                               |                |
| Total Amount<br>Remitted                                                                                                    | \$10,000.00                                                                                                    |                                                                                                    |                                                                                        |                               | [Change]       |
| Filter                                                                                                    |                                                                                                    |                                                                                                    |                                                                                        |                               |                |
| Name                                                                                                    | Acc                                                                                                    | ount Type                                                                                                    | Id                                                                                     | Balance                       | Payment Amount |
| SWANSON, RON                                                                                                    | Ind                                                                                                    | ividual                                                                                                    | ***-**-6123                                                                            | \$70,130.00                   | \$10,000.00    |
| Bank Account<br>Selected Bank:<br>Bank                                                                                                    | JPMORGAN CHASE                                                                                                    |                                                                                                    |                                                                                        |                               | [Change]       |
| Account Type                                                                                                    | Checking                                                                                                    | $\checkmark$                                                                                                    |                                                                                        |                               |                |
| Routing Number                                                                                                    | 021000021                                                                                                    |                                                                                                    |                                                                                        |                               |                |
| Account Number                                                                                                    | ****6789                                                                                                    |                                                                                                    |                                                                                        |                               |                |
| By clicking "Submit" you agree to '<br>voucher <b>before 5:00PM EST on tl</b><br>1. Go to your home screen au<br>2. Click on "Search Submissic<br>3. Click on "Delete" and then<br>To view a summary of the status, c<br>If you have any questions regardin | the terms and conditions of the Dis<br><b>te same day of the submission</b> by<br>and click on the "More" tab.<br>Ins" and select "Garnishment Vouch<br>click "Yes."<br>lick on the "More" tab and select "S<br>g the garnishment process, please | trict of Columbia Office of 1<br>following the steps outline<br>er Request."<br>earch Submissions."<br>contact OTR's Collection Di | 'ax and Revenue. If you made an error after s<br>d below.<br>vision at (202) 724-5045. | ubmission, you may cancel you | ır garnishment |
| Cancel                                                                                                    |                                                                                                    |                                                                                                    |                                                                                        | < Previ                       | ous Submit     |

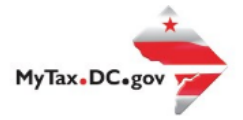

7. Enter password to continue and select "OK"

| Account Number<br>By clicking "Submit" you agree to the terr<br>voucher <b>before 5:00PM EST on the sam</b>                                                                                                | ms and conditions of the Dis                                                                                        | strict of Columbia Office  | e of Tax and Reve<br>utlined below. | nue. If you made an | error after submission, ye | u may cancel your garni | hment  |
|----------------------------------------------------------------------------------------------------|----------------------------------------------------------------------------------------------------|----------------------------|-------------------------------------|---------------------|----------------------------|-------------------------|--------|
| Go to your home screen and click     Click on "Search Submissions" and     Click on "Delete" and then click "Y     To view a summary of the status, click on     If you have any questions regarding the g | t on the "More" tab.<br>d select "Garnishment<br>Yes."<br>the "More" tab and select "<br>arnishment process, please | firmation<br>your password | l to confirm your                   | ×<br>submission.    |                            |                         |        |
| Cancel                                                                                                    | ,                                                                                                    | c                          | Requir                              | ед                  |                            | < Previous              | Submit |

**8.** A **Confirmation** page displays. To obtain a printed copy of this page, click **Printable View**. Otherwise, click **OK**.

| < BUSINESS TEST                                                                                                    |                                                                                          |
|----------------------------------------------------------------------------------------------------|------------------------------------------------------------------------------------------|
| Confirmation                                                                                                    |                                                                                          |
| Your payment request has been successfully sul<br>Your payment request confirmation number is (<br>Request Type: Garnishment Voucher Reques | omitted. Please print a copy of this page for your records.<br>- <b>000-033-397</b><br>t |
| Submitted Date: 11-Dec-2020 9:17:54 AM                                                                                                    |                                                                                          |
| Contact Us:                                                                                                    |                                                                                          |
| Office of Tax and Revenue<br>Collections Division<br>Main Telephone: (202) 724-5045                                                         | 8                                                                                        |
| Printable View                                                                                                    |                                                                                          |
| ок                                                                                                    |                                                                                          |